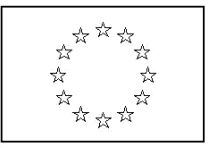

EUROPEAN COMMISSION Directorate-General for Education and Culture

Lifelong Learning: policies and programme Coordination of the "Lifelong learning" programme

# Manuál pre užívateľov ECAS

European Commission Authentication System (ECAS) je služba, ktorá umožňuje užívateľom prístup k väčšine elektronických systémov vyvinutých alebo používaných európskymi inštitúciami.

Úlohou tohto manuálu je vysvetliť vám, ako sa musíte v ECAS zaregistrovať po prvý raz a ako zmeniť vaše heslo a osobné údaje.

Meno a heslo vytvorené pre ECAS budete používať pre akýkoľvek ďalší systém s autentizáciou ECAS, ktorý spravuje Európska komisia.

#### OBSAH

| Registrácia v ECAS (priemerný čas:5 minút)                             | 2  |
|------------------------------------------------------------------------|----|
| Zabudnuté heslo (priemerný čas: 5 minút)                               | 7  |
| Zmena mena, priezviska alebo emailovej adresy (priemerný čas: 5 minút) | 10 |
| Odstránenie účtu                                                       | 14 |
| Pravidlá pre účet ECAS                                                 | 18 |
| Pravidlá hesla ECAS                                                    | 18 |
| Podpora pre účet ECAS                                                  | 18 |

## Registrácia v ECAS (priemerný čas:5 minút)

1. Otvorte nasledujúcu stránku: https://webgate.ec.europa.eu/cas

Webová stránka bude vyzerať podobne ako nižšie uvedený obrázok.

|                                                                    | Contact   Search   Legal notice   Privacy Statement English (en) - |
|--------------------------------------------------------------------|--------------------------------------------------------------------|
| EUROPEAN COMMIS<br>(ECAS)<br>European Commission                   | SSION AUTHENTICATION SERVICE                                       |
| Intracomm > Authentication Service > Login                         | Login New password Sign Up Help                                    |
|                                                                    | Login <sub>Not registered yet</sub>                                |
|                                                                    | Is the selected domain correct?<br>European Commission Change it   |
| ( authenticates your identity on<br>European Commission websites ) | Username or e-mail address <sup>18</sup>                           |
|                                                                    | Password *                                                         |
|                                                                    | More options                                                       |
|                                                                    | Login! Lost your password?                                         |
|                                                                    | * Required fields                                                  |
|                                                                    | Or log in with your                                                |
|                                                                    | Mobile phone Token                                                 |
| Last update: 23/05/2012                                            | 2 (3.0.1-m)   6 ms   🔺 <u>Top</u>                                  |

2. Vyberte si jazyk z menu vľavo hore, ak sa stránka zobrazí v inom jazyku.

|       | English (en) 👻   |
|-------|------------------|
|       | български (bg)   |
|       | čeština (cs)     |
|       | dansk (da)       |
|       | Deutsch (de)     |
| 1     | eesti (et)       |
| 1     | English (en)     |
|       | español (es)     |
|       | français (fr)    |
|       | italiano (it)    |
|       | latviešu (lv)    |
|       | lietuvių (lt)    |
|       | magyar (hu)      |
|       | Nederlands (nl)  |
| 1     | nolski (nl)      |
| 1.1.1 | português (pt)   |
| 1     | română (ro)      |
| 1     | slovenčina (sk)  |
|       | slovenščina (sl) |
|       | suomi (fi)       |
|       | svenska (sv)     |

3. Kliknite na "Registrácia v rámci služby ECAS". Následne sa objaví registračný formulár.

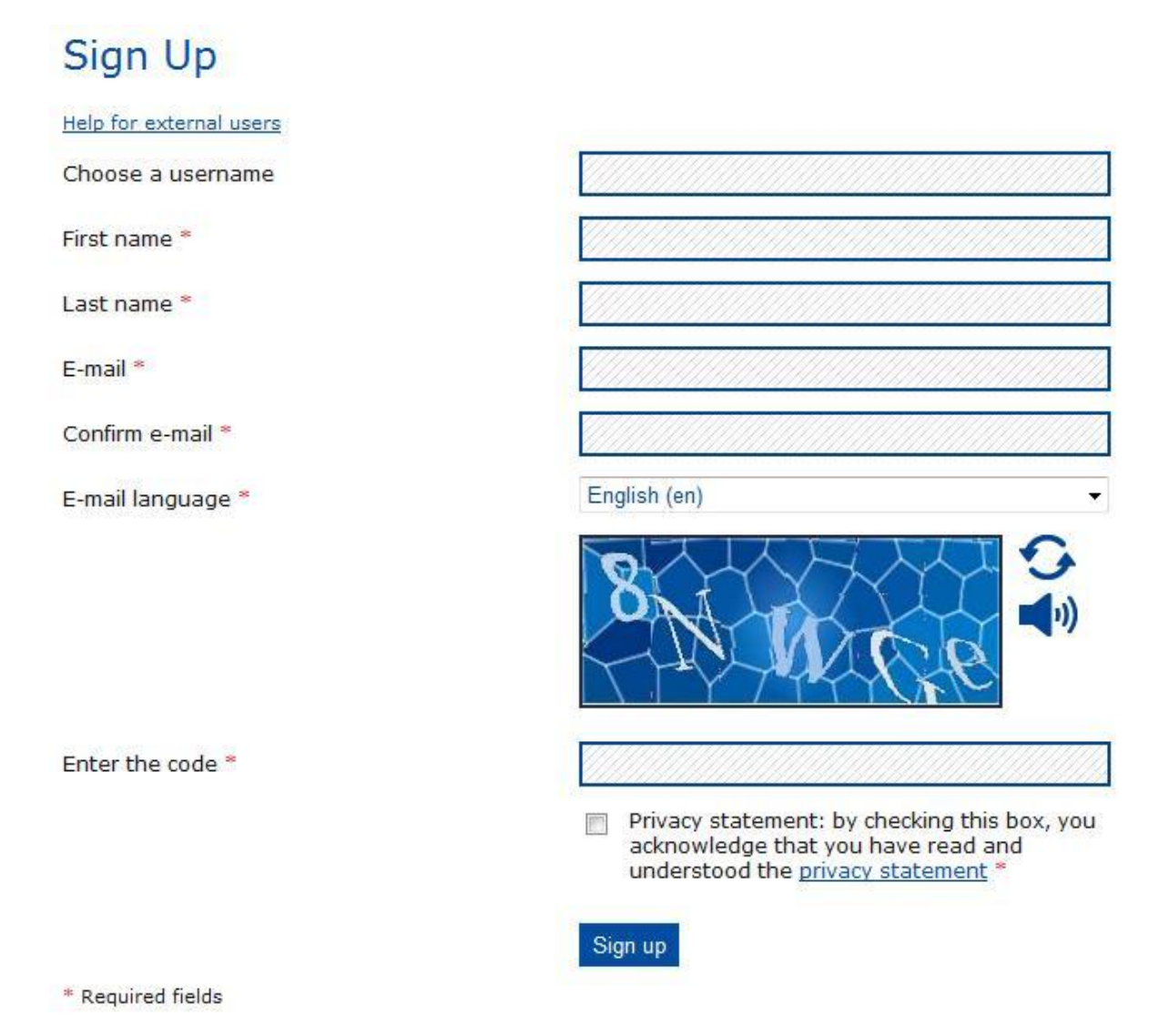

4. Vyplňte povinné polia v registračnom formulári užívateľa a vyberte si preferovaný jazyk.

5. Prečítajte si a odsúhlaste stanovisko k osobným údajom.

| IAM Privacy Statement - Windows Int                                                                                                    |                                                                                                    |  |
|----------------------------------------------------------------------------------------------------|----------------------------------------------------------------------------------------------------|--|
| Part in the statement in indows in                                                                                                    | Contact   Search   Lenal notice   Privacy Statement English (en)                                                                                                    |  |
|                                                                                                    | EUROPEAN COMMISSION AUTHENTICATION SERVICE<br>(ECAS)                                                                                                    |  |
| European<br>Commission                                                                                                    | European Commission                                                                                                    |  |
| ntracomm > Authentication Service                                                                                                    | > Privacy Statement                                                                                                    |  |
|                                                                                                    | 🤱 Login New password Sign Up Help                                                                                                    |  |
|                                                                                                    | Is the selected domain correct? European Commission Change it                                                                                                    |  |
| 1. What is the Identit                                                                                                    | Trepistered with the Editopean commission's identity Management Service                                                                                                    |  |
| 1. What is the identity                                                                                                    |                                                                                                    |  |
| The European Commission's<br>to a number of different Com<br>You are affected by this priva<br>Commission sites, as it mear                                                                                                    | Identity Management Service (IMS) provides a common way for users to register or be registered for access<br>imission information systems or services (referred to hereafter as <i>sites</i> ).<br>acy statement if you use the European Commission Authentication Service (ECAS) when logging into<br>ns that you have been registered in IMS. |  |
| Users include the Commission's own staff, personnel of other organisations and members of the public.<br>Registration may occur:                                                                                                    |                                                                                                    |  |
| <ul> <li>at the initiative of a user or of the organisation that the user belongs to or represents</li> <li>by means of an automatic transfer of information from the user's organisation to the Commission</li> <li>by means of direct entry of the relevant information by the user</li> </ul> |                                                                                                    |  |
| IMS includes facilities for aut                                                                                                    | henticating registered users and controlling their access to Commission sites.                                                                                                    |  |
| In each case, the personal d                                                                                                    | lata that is recorded is governed by Regulation (EC) 45/2001.                                                                                                    |  |
| IMS falls under the responsil                                                                                                    | bility of the Controller, Mr F. García Morán, Director General, Informatics DG. Further responsibility lies with                                                                                                    |  |
|                                                                                                    | m                                                                                                    |  |

6. Vpíšte znaky, ktoré sa objavia na ochrannom overovacom obrázku. Ak nie sú dostatočne čitateľné, kliknite na linku "Skúsiť iný text" pre získanie nového obrázku.

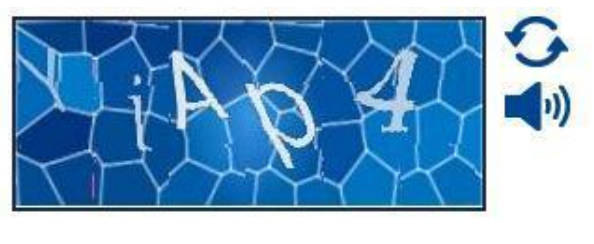

Enter the code \*

- 7. Kliknite na "Zaregistrovať sa". Objaví sa správa s potvrdením.

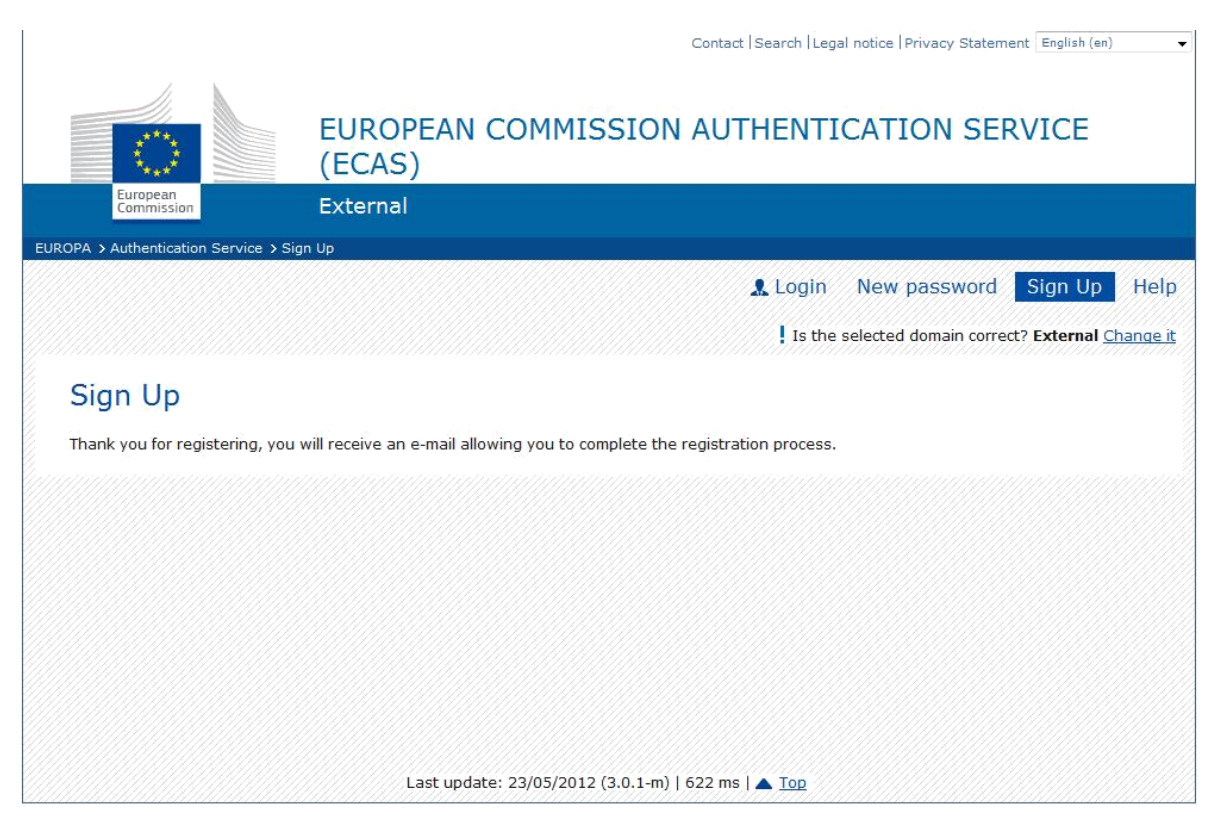

- 8. V priebehu niekoľkých minút vám bude zaslaný automatická emailová správa na adresu, ktorú ste uviedli v Registračnom formulári užívateľa. Emailová správa bude obsahovať užívateľské meno k vášmu kontu a linku pre vytvorenie nového hesla.
- 9. Kliknite na linku v e-mailovej správe. Budete presmerovaný na webovú stránku, kde si vytvoríte nové prihlasovacie heslo pre Váš účet.

Upozornenie: Na vytvorenie nového hesla mate len 90 minút. Ak nedostanete e-mailovú správu alebo nestihnete vytvoriť nové heslo do 90 minút, použite postup "Forgotten password" (Zabudli ste heslo?) popísaný v príručke.

#### 10. Vyplňte formulár. Venujte pozornosť pravidlám na vytvorenie hesla.

|                                                                                             | Contact  Search  Legal notice  Privacy Statement English (en)                                                           |
|---------------------------------------------------------------------------------------------|----------------------------------------------------------------------------------------------------|
| European                                                                                    | EUROPEAN COMMISSION AUTHENTICATION SERVICE<br>(ECAS)                                                                    |
| Commission                                                                                  | External                                                                                                    |
| EUROPA > Authentication Service > Ne                                                        | w password                                                                                                    |
|                                                                                             | Login New password Sign Up Help                                                                                         |
|                                                                                             | Is the selected domain correct? External Change it                                                                      |
| an an an an an an an an an an an an an a                                                    |                                                                                                    |
| New password                                                                                |                                                                                                    |
| Please choose your new pass                                                                 | word.                                                                                                    |
| Username                                                                                    |                                                                                                    |
| New password *                                                                              |                                                                                                    |
|                                                                                             |                                                                                                    |
| Confirm new password *                                                                      |                                                                                                    |
|                                                                                             | Submit                                                                                                    |
| * Required fields                                                                           |                                                                                                    |
| Passwords cannot include your us space permitted):                                          | ername and must contain at least 10 characters chosen from at least three of the following four character groups (white |
| <ul> <li>Upper Case: A to Z</li> <li>Lower Case: a to z</li> <li>Numeric: 0 to 9</li> </ul> |                                                                                                    |
| Special Characters:!"#\$%                                                                   | &'()*+,/:;<=>?@[\]^_`{ }~                                                                                               |
| Examples: wcBcgc_I_E HbKxo                                                                  | o9djJ gQ.ZfoBN33                                                                                                    |
| [Generate other sample password                                                             |                                                                                                    |
|                                                                                             | Last update: 23/05/2012 (3.0.1-m)   45 ms   📥 <u>Top</u>                                                                |

- 11. Kliknite na "Požiadať o nové heslo". Zobrazí sa Vám správa s potvrdením.
- 12. Proces vytvorenia hesla je ukončený. Teraz sa môžete prihlásiť do ECAS prostredníctvom Vášho prihlasovacieho mena (alebo e-mailovej adresy) a hesla, ktoré ste si práve vytvorili, kliknutím na "Prihlásenie" na prvej strane.

Svoje prihlasovacie meno a heslo uchovajte na bezpečnom mieste. Ak zabudnete prihlasovacie meno, vždy sa môžete prihlásiť použitím vašej e-mailovej adresy, ktorú ste uviedli v registračnom formulári.

# Zabudnuté heslo (priemerný čas: 5 minút)

Na zmenu hesla je možné použiť aj postup pri "zabudnutom hesle". V oboch prípadoch – zmena hesla a jeho obnova v prípade, že ste zabudli heslo – je postup rovnaký.

|                                                                 | Contact   Search   Legal notice   Privacy Statement   English (en) -    |
|-----------------------------------------------------------------|-------------------------------------------------------------------------|
| EUROPEAN COMMIS<br>(ECAS)<br>European Commission                | SSION AUTHENTICATION SERVICE                                            |
| Intracomm > Authentication Service > Login                      |                                                                         |
|                                                                 | \star Login New password Sign Up Help                                   |
|                                                                 | Login Not registered yet                                                |
|                                                                 | Is the selected domain correct?<br>European Commission <u>Change it</u> |
| ( authenticates your identity on European Commission websites ) | Username or e-mail address *                                            |
|                                                                 | Password *                                                              |
|                                                                 | More options                                                            |
|                                                                 | Login! Lost your password?                                              |
|                                                                 | * Required fields                                                       |
|                                                                 | Or log in with your                                                     |
|                                                                 |                                                                         |
| Last update: 23/05/201                                          | 12 (3.0.1-m)   6 ms   🔺 <u>Top</u>                                      |

1. Otvorte stránku: <u>https://webgate.ec.europa.eu/cas/</u>

- 2. Kliknite na "Nové heslo".
- 3. Vyplňte formulár žiadosti o nové heslo. Pri tomto postupe použite Vašu e-mailovú adresu alebo prihlasovacie meno registrované v ECAS.

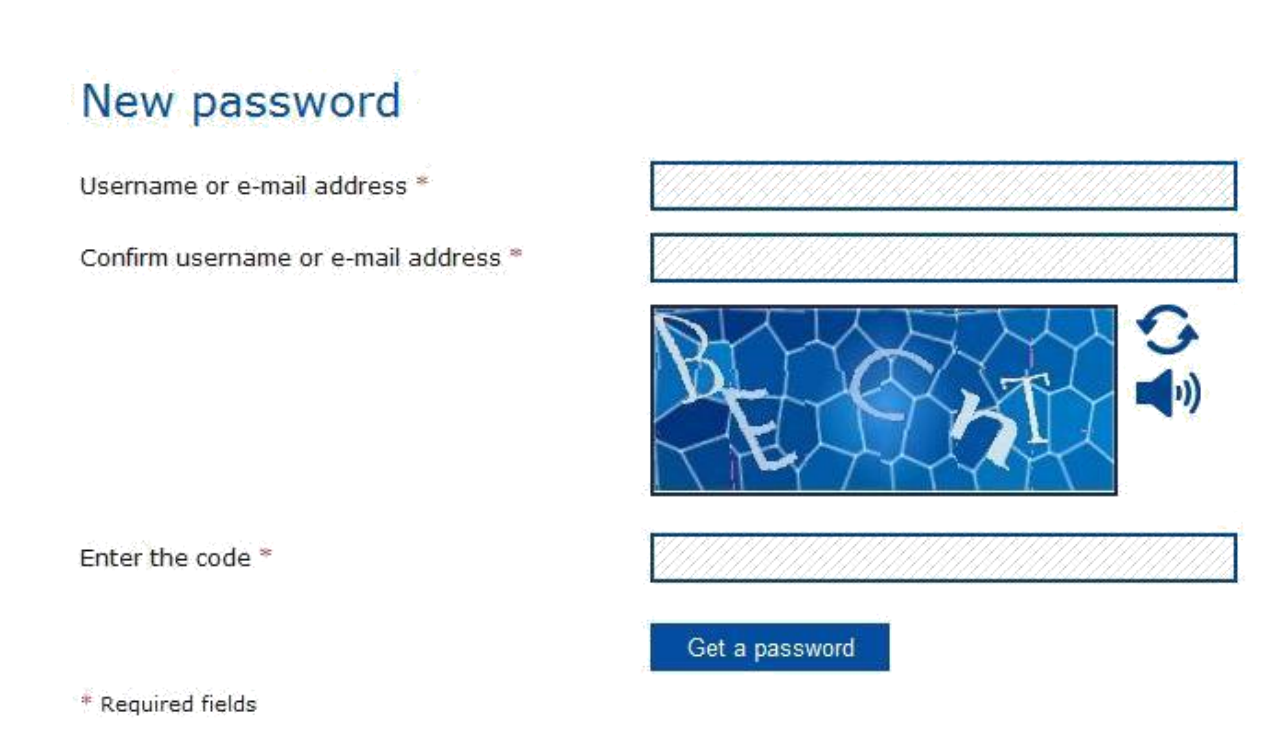

4. Vpíšte znaky, ktoré sa objavia na ochrannom overovacom obrázku. Ak nie sú dostatočne čitateľné, kliknite na linku "Skúsiť iný text" pre získanie nového obrázku.

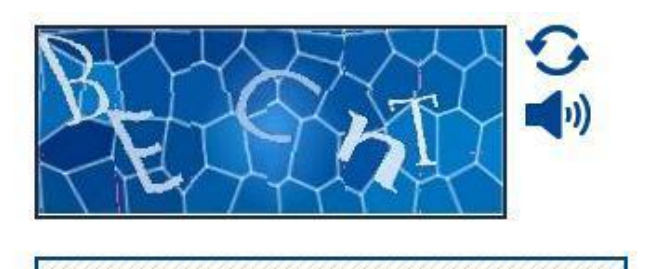

Enter the code \*

- 5. Kliknite na políčko "Požiadať o heslo".
- 6. Na vašu emailovú adresu bude zaslaná automatická emailová správa.
- 7. V prijatej emailovej správe kliknite na linku na opätovné nastavenie vášho ECAS hesla.

Upozornenie: Na kliknutie na linku, ktorú ste dostali mailom na obnovu alebo zmenu Vášho hesla, máte len 90 minút. Ak nedostanete e-mailovú správu alebo nestihnete vytvoriť nové heslo do 90 minút, postup opakujte. Ďalšie informácie sú uvedené v poslednej časti tejto príručky. 8. Vyplňte formulár pre nové heslo. Venujte pozornosť pravidlám na vytvorenie hesla.

|                                                                                 | Contact  Search  Legal notice   Privacy Statement English (en)                                                      |
|---------------------------------------------------------------------------------|----------------------------------------------------------------------------------------------------|
| E                                                                               | UROPEAN COMMISSION AUTHENTICATION SERVICE<br>ECAS)                                                                  |
| European<br>Commission                                                          | xternal                                                                                                    |
| EUROPA > Authentication Service > New pa                                        | ssword<br>🎎 Login New password Sign Up Help                                                                         |
|                                                                                 | Is the selected domain correct? External Change it                                                                  |
| New password                                                                    |                                                                                                    |
| Please choose your new password                                                 | L                                                                                                    |
| Username                                                                        |                                                                                                    |
| New password *                                                                  |                                                                                                    |
| Confirm new password *                                                          |                                                                                                    |
|                                                                                 | Submit                                                                                                    |
| * Required fields                                                               |                                                                                                    |
| Passwords cannot include your userna space permitted):                          | me and must contain at least 10 characters chosen from at least three of the following four character groups (white |
| <ul> <li>Upper Case: A to Z</li> <li>Lower Case: a to z</li> </ul>              |                                                                                                    |
| <ul> <li>Numeric: 0 to 9</li> <li>Special Characters:!"#\$%&amp;'()*</li> </ul> | +,/;;<=>?@[\]^_`{ }~                                                                                                |
| Examples: wcBcgc_I_E HbKxoo9dj                                                  | J gQ.ZfoBN33                                                                                                    |
| [Generate other sample passwords]                                               |                                                                                                    |
|                                                                                 | Last update: 23/05/2012 (3.0.1-m)   45 ms   🔺 Top                                                                   |

9. Kliknite na "Požiadať o heslo". Zobrazí sa Vám správa s potvrdením.

# Zmena mena, priezviska alebo emailovej adresy (priemerný čas: 5 minút)

1. Otvore stránku <u>https://webgate.ec.europa.eu/cas/</u>a prihláste sa.

|                                                                 | Contact   Search   Legal notice   Privacy Statement   English (en) -    |
|-----------------------------------------------------------------|-------------------------------------------------------------------------|
| EUROPEAN COMMIS<br>(ECAS)<br>European Commission                | SSION AUTHENTICATION SERVICE                                            |
| Intracomm & Authentication Service & Login                      |                                                                         |
| Intracomm 9 Authentication Service 9 Login                      | Login New password Sign Up Help                                         |
|                                                                 | Login Not registered yet                                                |
|                                                                 | Is the selected domain correct?<br>European Commission <u>Change it</u> |
| ( authenticates your identity on European Commission websites ) | Username or e-mail address *                                            |
|                                                                 | Password *                                                              |
|                                                                 | More options                                                            |
|                                                                 | Login! Lost your password?                                              |
|                                                                 | * Required fields                                                       |
|                                                                 |                                                                         |
|                                                                 |                                                                         |
|                                                                 |                                                                         |
| Last update: 23/05/201                                          | 2 (3.0.1-m)   6 ms   🔺 Top                                              |

2. Uistite sa, že doména je nastavená ako External. Ak nie je, kliknite na "Zmeniť doménu" a vyberte "Iné ako európska inštitúcia alebo orgán".

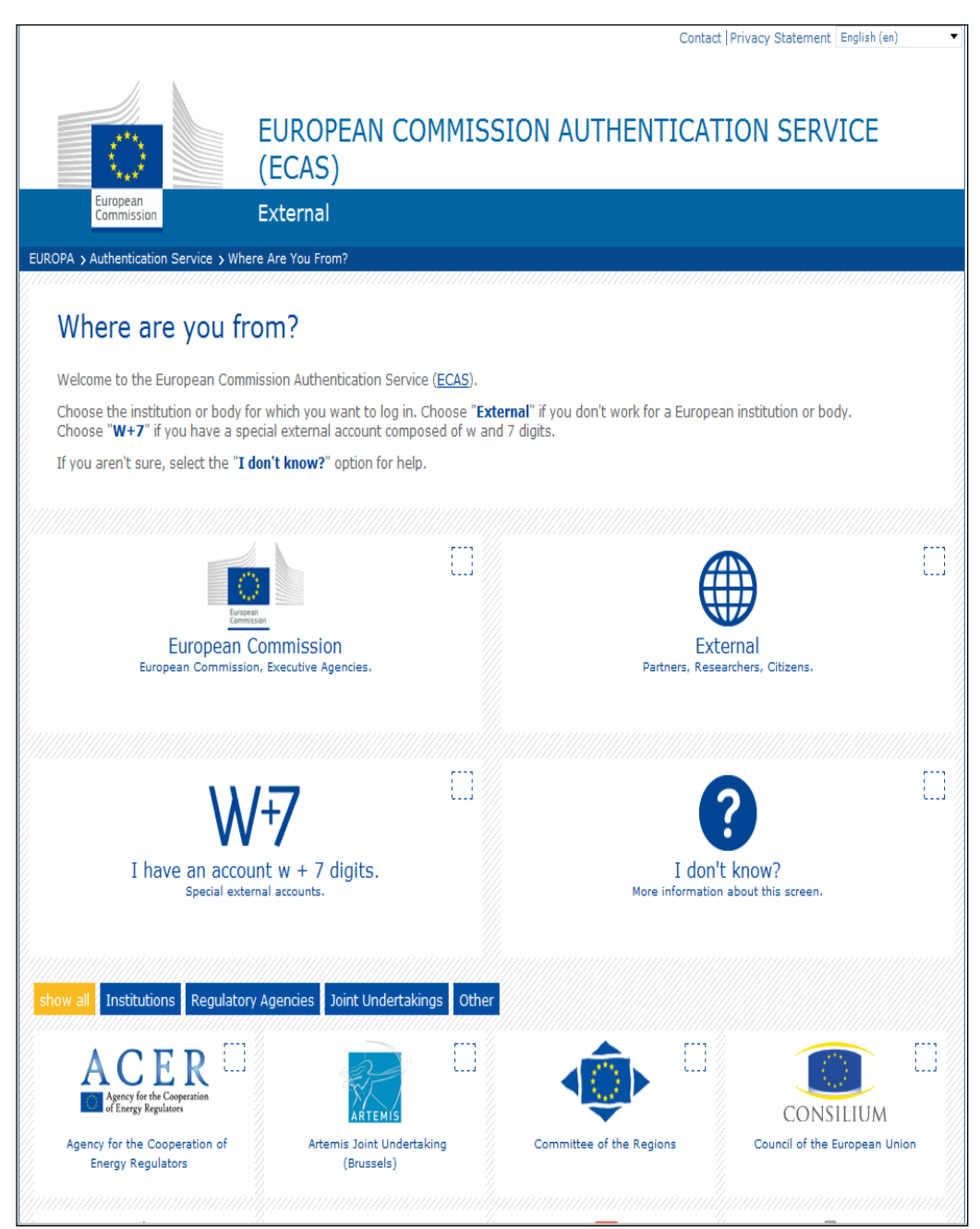

3. Po prihlásení kliknite na "Informácie o účte". Otvorí sa stránka s Vašimi údajmi.

|                                                                                                    | EUROPEAN COMI<br>(ECAS)                                                                        | MISSION                                                                    | AUTHENTICA                                                                                                 | TION SERVI                              | ICE      |
|----------------------------------------------------------------------------------------------------|------------------------------------------------------------------------------------------------|----------------------------------------------------------------------------|----------------------------------------------------------------------------------------------------|-----------------------------------------|----------|
| European<br>Commission                                                                                                    | External                                                                                       |                                                                            |                                                                                                    |                                         |          |
| OPA > Authentication Service > A                                                                                                    | ccount information                                                                             |                                                                            |                                                                                                    |                                         |          |
|                                                                                                    |                                                                                                | . Logout                                                                   | Change password                                                                                            | Account inform                          | nation H |
|                                                                                                    |                                                                                                |                                                                            |                                                                                                    |                                         |          |
|                                                                                                    |                                                                                                |                                                                            | //////////////////////////////////////                                                                     |                                         | Exte     |
| Account inform                                                                                                    | ation                                                                                          |                                                                            |                                                                                                    |                                         |          |
| Account mornin                                                                                                    |                                                                                                |                                                                            |                                                                                                    |                                         |          |
| Modify my personal data                                                                                                    | í -                                                                                            |                                                                            |                                                                                                    |                                         |          |
|                                                                                                    |                                                                                                |                                                                            |                                                                                                    |                                         |          |
| Delete your account                                                                                                    |                                                                                                |                                                                            |                                                                                                    |                                         |          |
| Delete your account >                                                                                                    |                                                                                                |                                                                            |                                                                                                    |                                         |          |
| Manage my mobile phone n                                                                                                    | umbers                                                                                         |                                                                            |                                                                                                    |                                         |          |
|                                                                                                    |                                                                                                |                                                                            |                                                                                                    |                                         |          |
| Manage my mobile phone r                                                                                                    | numbers >                                                                                      |                                                                            |                                                                                                    |                                         |          |
| Manage my mobile phone n<br>You can view the sessions o<br>Display my sessions >                                                                                                    | numbers > .                                                                                    |                                                                            |                                                                                                    |                                         |          |
| Manage my mobile phone n<br>You can view the sessions o<br>Display my sessions ><br>You can link your eID to you<br>Link my eID >                                                                                                    | numbers ><br>ppened for visited applications.<br>r ECAS account.                               |                                                                            |                                                                                                    |                                         |          |
| Manage my mobile phone n<br>You can view the sessions o<br>Display my sessions ><br>You can link your eID to you<br>Link my eID >                                                                                                    | numbers ><br>opened for visited applications.<br>r ECAS account.                               |                                                                            |                                                                                                    |                                         |          |
| Manage my mobile phone n<br>You can view the sessions o<br>Display my sessions ><br>You can link your eID to you<br>Link my eID >                                                                                                    | numbers >                                                                                      |                                                                            |                                                                                                    |                                         |          |
| Manage my mobile phone n<br>You can view the sessions of<br>Display my sessions ><br>You can link your eID to you<br>Link my eID >                                                                                                    | numbers ><br>opened for visited applications.<br>r ECAS account.                               |                                                                            |                                                                                                    |                                         |          |
| Manage my mobile phone of<br>You can view the sessions of<br>Display my sessions ><br>You can link your eID to you<br>Link my eID ><br>My ECAS Account Deta                                                                                                    | numbers ><br>opened for visited applications.<br>r ECAS account.                               |                                                                            |                                                                                                    | ,,,,,,,,,,,,,,,,,,,,,,,,,,,,,,,,,,,,,,, |          |
| Manage my mobile phone of<br>You can view the sessions of<br>Display my sessions ><br>You can link your eID to you<br>Link my eID ><br>My ECAS Account Deta<br>Username                                                                                                    | numbers ><br>opened for visited applications.<br>r ECAS account.                               |                                                                            |                                                                                                    |                                         |          |
| Manage my mobile phone of<br>You can view the sessions of<br>Display my sessions ><br>You can link your eID to you<br>Link my eID ><br>My ECAS Account Deta<br>Username<br>Domain                                                                                                    | numbers ><br>opened for visited applications.<br>r ECAS account.                               | External                                                                   |                                                                                                    |                                         |          |
| Manage my mobile phone of<br>You can view the sessions of<br>Display my sessions ><br>You can link your eID to you<br>Link my eID ><br>My ECAS Account Deta<br>Username<br>Domain<br>Unique identifier at the Com                                                                                                    | numbers ><br>opened for visited applications.<br>r ECAS account.<br>ills<br>imission (uid)     | External                                                                   |                                                                                                    |                                         |          |
| Manage my mobile phone of<br>You can view the sessions of<br>Display my sessions ><br>You can link your eID to you<br>Link my eID ><br>My ECAS Account Deta<br>Username<br>Domain<br>Unique identifier at the Com<br>Most recent login                                                                                                    | numbers ><br>opened for visited applications.<br>r ECAS account.<br>ils<br>nmission (uid)      | External<br>30/05/20                                                       | 112 17:33 GMT+02:00                                                                                        |                                         |          |
| Manage my mobile phone of<br>You can view the sessions of<br>Display my sessions ><br>You can link your eID to you<br>Link my eID ><br>My ECAS Account Deta<br>Username<br>Domain<br>Unique identifier at the Com<br>Most recent login<br>Previous login                                                                                                    | numbers ><br>oppened for visited applications.<br>r ECAS account.<br>ills<br>nmission (uid)    | External<br>30/05/20<br>26/04/20                                           | 112 17:33 GMT+02:00<br>112 11:16 GMT+02:00                                                                 |                                         |          |
| Manage my mobile phone of<br>You can view the sessions of<br>Display my sessions ><br>You can link your eID to you<br>Link my eID ><br>My ECAS Account Deta<br>Username<br>Domain<br>Unique identifier at the Com<br>Most recent login<br>Previous login<br>Account created                                                                                                    | numbers ><br>ppened for visited applications.<br>r ECAS account.<br>ils<br>nmission (uid)      | External<br>30/05/20<br>26/04/20<br>25/01/20                               | 112 17:33 GMT+02:00<br>112 11:16 GMT+02:00<br>112 12:01 GMT+01:00                                          |                                         |          |
| Manage my mobile phone of<br>You can view the sessions of<br>Display my sessions ><br>You can link your eID to you<br>Link my eID ><br>My ECAS Account Deta<br>Username<br>Domain<br>Unique identifier at the Con<br>Most recent login<br>Previous login<br>Account created<br>Name                                                                                                    | numbers > ppened for visited applications. r ECAS account. ills mission (uid)                  | External<br>30/05/20<br>26/04/20<br>25/01/20                               | 112 17:33 GMT+02:00<br>112 11:16 GMT+02:00<br>112 12:01 GMT+01:00                                          |                                         |          |
| Manage my mobile phone of<br>You can view the sessions of<br>Display my sessions ><br>You can link your eID to you<br>Link my eID ><br>My ECAS Account Deta<br>Username<br>Domain<br>Unique identifier at the Con<br>Most recent login<br>Previous login<br>Account created<br>Name<br>Email preferred language                                                                                        | numbers > ppened for visited applications. r ECAS account. ills mission (uid)                  | External<br>30/05/20<br>26/04/20<br>25/01/20<br>en                         | 112 17:33 GMT+02:00<br>112 11:16 GMT+02:00<br>112 12:01 GMT+01:00                                          |                                         |          |
| Manage my mobile phone of<br>You can view the sessions of<br>Display my sessions ><br>You can link your eID to you<br>Link my eID ><br>My ECAS Account Deta<br>Username<br>Domain<br>Unique identifier at the Com<br>Most recent login<br>Previous login<br>Account created<br>Name<br>Email preferred language<br>E-mail                                                                              | numbers > ppened for visited applications. r ECAS account. ills mission (uid)                  | External<br>30/05/20<br>26/04/20<br>25/01/20<br>en                         | 112 17:33 GMT+02:00<br>112 11:16 GMT+02:00<br>112 12:01 GMT+01:00                                          |                                         |          |
| Manage my mobile phone of<br>You can view the sessions of<br>Display my sessions ><br>You can link your eID to you<br>Link my eID ><br>My ECAS Account Deta<br>Username<br>Domain<br>Unique identifier at the Con<br>Most recent login<br>Previous login<br>Account created<br>Name<br>Email preferred language<br>E-mail<br>Password last changed                                                     | numbers > ppened for visited applications. r ECAS account. ills mission (uid)                  | External<br>30/05/20<br>26/04/20<br>25/01/20<br>en<br>25/01/20             | 112 17:33 GMT+02:00<br>112 11:16 GMT+02:00<br>112 12:01 GMT+01:00                                          |                                         |          |
| Manage my mobile phone of<br>You can view the sessions of<br>Display my sessions ><br>You can link your eID to you<br>Link my eID ><br>My ECAS Account Deta<br>Username<br>Domain<br>Unique identifier at the Con<br>Most recent login<br>Previous login<br>Account created<br>Name<br>Email preferred language<br>E-mail<br>Password last changed<br>Password expires<br>(as defined by the policy cu | numbers > ppened for visited applications. r ECAS account. ils mission (uid) rrently in force) | External<br>30/05/20<br>26/04/20<br>25/01/20<br>en<br>25/01/20<br>23/07/20 | 12 17:33 GMT+02:00<br>12 11:16 GMT+02:00<br>12 12:01 GMT+01:00<br>12 12:06 GMT+01:00<br>12 13:06 GMT+02:00 |                                         |          |

- 4. Kliknite na "Upraviť moje osobné údaje".
- 5. Zmeňte Vaše údaje.

6. Kliknite na "Odoslat". Zobrazí sa správa s potvrdením a na Vašu e-mailovú adresu bude automaticky zaslaná správa, aby ste potvrdili Vašu identitu.

|                                                    | Contact  Search  Legal notice  Privacy Statement English (en) |  |
|----------------------------------------------------|---------------------------------------------------------------|--|
| Commission                                         | External                                                      |  |
| EUROPA > Authentication Service > Use              | Logout Change password Account information Help               |  |
| User edit                                          |                                                               |  |
| Choose a username                                  |                                                               |  |
| First name *                                       |                                                               |  |
| Last name *                                        |                                                               |  |
| E-mail *                                           |                                                               |  |
| E-mail language                                    | En                                                            |  |
|                                                    | Submit Cancel                                                 |  |
| Last update: 23/05/2012 (3.0.1-m)   315 ms   🔺 Top |                                                               |  |

7. Kliknite na linku v správe, ktorú ste dostali. Objaví sa stránka s potvrdením zmeny Vašej emailovej adresy.

# Odstránenie účtu

1. Otvorte stránku <u>https://webgate.ec.europa.eu/cas/</u>a prihláste sa.

|                                                                    | Contact   Search   Legal notice   Privacy Statement   English (en) -    |
|--------------------------------------------------------------------|-------------------------------------------------------------------------|
| EUROPEAN COMMIS<br>(ECAS)<br>European Commission                   | SSION AUTHENTICATION SERVICE                                            |
| Intracomm > Authentication Service > Login                         | Login New password Sign Up Help                                         |
|                                                                    | Login <u>Not registered yet</u>                                         |
|                                                                    | Is the selected domain correct?<br>European Commission <u>Change it</u> |
| ( authenticates your identity on<br>European Commission websites ) | Username or e-mail address                                              |
|                                                                    | Password *                                                              |
|                                                                    | More options      Logint     Lost your password?                        |
|                                                                    | * Required fields                                                       |
|                                                                    | Or log in with your                                                     |
|                                                                    |                                                                         |
| Last update: 23/05/201                                             | 12 (3.0.1-m)   6 ms   📥 <u>Top</u>                                      |

2. Uistite sa, že doména je nastavená ako External. Ak nie je, kliknite na "Zmeniť doménu" a vyberte "Iné ako európska inštitúcia alebo orgán".

|                                                                                                    | Contact   Privacy Statement English (en)                                         |
|----------------------------------------------------------------------------------------------------|----------------------------------------------------------------------------------|
| EUROPEAN COMMIS<br>(ECAS)                                                                                                    | SSION AUTHENTICATION SERVICE                                                     |
| European<br>Commission External                                                                                                    |                                                                                  |
| EUROPA > Authentication Service > Where Are You From?                                                                                      |                                                                                  |
| Where are you from?                                                                                                    |                                                                                  |
| Welcome to the European Commission Authentication Service (ECAS).                                                                          |                                                                                  |
| Choose the institution or body for which you want to log in. Choose "<br>Choose "W+7" if you have a special external account composed of w | External" if you don't work for a European institution or body.<br>and 7 digits. |
| If you aren't sure, select the "I don't know?" option for help.                                                                            | -                                                                                |
|                                                                                                    |                                                                                  |
|                                                                                                    |                                                                                  |
| European<br>Cammission                                                                                                    |                                                                                  |
| European Commission, Executive Agencies.                                                                                                   | EXTERNAI<br>Partners, Researchers, Citizens.                                     |
|                                                                                                    |                                                                                  |
|                                                                                                    |                                                                                  |
| <b>\λ/+7</b>                                                                                                    |                                                                                  |
| VV .7                                                                                                    |                                                                                  |
| I have an account w + / digits.<br>Special external accounts.                                                                              | I don't know?<br>More information about this screen.                             |
|                                                                                                    |                                                                                  |
| show all Jactitutions, Regulatory Agencies, Jaint Lindertakings, Oth                                                                       |                                                                                  |
| snow an insutations Regulatory Agencies Joint Ordertakings Ou                                                                              |                                                                                  |
| ACER                                                                                                    |                                                                                  |
| Agency for the Cooperation<br>of Energy Regulators                                                                                         | CONSILIUM                                                                        |
| Agency for the Cooperation of Artemis Joint Undertaking<br>Energy Regulators (Brussels)                                                    | Committee of the Regions Council of the European Union                           |
|                                                                                                    |                                                                                  |

3. Po prihlásení kliknite na "Informácie o účte". Otvorí sa stránka s Vašimi údajmi.

|                                                                                                    | EUROPEAN COMMISSION AUTHENTICATION SERVICE (ECAS)                                                                                                    |
|----------------------------------------------------------------------------------------------------|----------------------------------------------------------------------------------------------------|
| European<br>Commission                                                                                                    | External                                                                                                    |
| PA > Authentication Service >                                                                                                    | Account information                                                                                                    |
|                                                                                                    | Logout Change password Account information                                                                                                    |
|                                                                                                    |                                                                                                    |
| Account inform                                                                                                    | nation                                                                                                    |
| M- 46                                                                                                    |                                                                                                    |
| Modify my personal data :                                                                                                    |                                                                                                    |
| Delete very second                                                                                                    |                                                                                                    |
| Delete your account >                                                                                                    |                                                                                                    |
|                                                                                                    |                                                                                                    |
| Manage my mobile phone r                                                                                                    | numbers                                                                                                    |
| You can view the sessions                                                                                                    | opened for visited applications.                                                                                                    |
| You can view the sessions<br>Display my sessions ><br>You can link your eID to yo<br>Link my eID ><br>My ECAS Account Deta                                                                                                    | opened for visited applications.<br>our ECAS account.<br>ails                                                                                                    |
| You can view the sessions<br>Display my sessions ><br>You can link your eID to yo<br>Link my eID ><br>My ECAS Account Deta<br>Username                                                                                                    | opened for visited applications.<br>our ECAS account.<br>ails                                                                                                    |
| You can view the sessions<br>Display my sessions ><br>You can link your eID to yo<br>Link my eID ><br>My ECAS Account Deta<br>Username<br>Domain                                                                                                    | opened for visited applications.<br>our ECAS account.<br>alls<br>External                                                                                                    |
| You can view the sessions<br>Display my sessions ><br>You can link your eID to yo<br>Link my eID ><br>My ECAS Account Deta<br>Username<br>Domain<br>Unique identifier at the Co                                                                                                    | opened for visited applications.<br>our ECAS account.<br>ails<br>External                                                                                                    |
| You can view the sessions<br>Display my sessions ><br>You can link your eID to yo<br>Link my eID ><br>My ECAS Account Deta<br>Username<br>Domain<br>Unique identifier at the Co<br>Most recent login                                                                                                    | opened for visited applications. our ECAS account. ails External ommission (uid) 30/05/2012 17:33 GMT+02:00                                                                                                    |
| You can view the sessions<br>Display my sessions ><br>You can link your eID to yo<br>Link my eID ><br>My ECAS Account Deta<br>Username<br>Domain<br>Unique identifier at the Co<br>Most recent login<br>Previous login                                                                                                    | opened for visited applications.<br>pur ECAS account.<br>ails<br>External<br>ommission (uid)<br>30/05/2012 17:33 GMT+02:00<br>26/04/2012 11:16 GMT+02:00                                                                                                    |
| You can view the sessions<br>Display my sessions ><br>You can link your eID to yo<br>Link my eID ><br>My ECAS Account Deta<br>Username<br>Domain<br>Unique identifier at the Co<br>Most recent login<br>Previous login<br>Account created                                                                                                    | opened for visited applications.<br>our ECAS account.<br>ails<br>External<br>ommission (uid)<br>30/05/2012 17:33 GMT+02:00<br>26/04/2012 11:16 GMT+02:00<br>25/01/2012 12:01 GMT+01:00                                                                                                    |
| You can view the sessions<br>Display my sessions ><br>You can link your eID to yo<br>Link my eID ><br>My ECAS Account Deta<br>Username<br>Domain<br>Unique identifier at the Co<br>Most recent login<br>Previous login<br>Account created<br>Name                                                                                                    | opened for visited applications.<br>our ECAS account.<br>ails<br>External<br>ommission (uid)<br>30/05/2012 17:33 GMT+02:00<br>26/04/2012 11:16 GMT+02:00<br>25/01/2012 12:01 GMT+01:00                                                                                                    |
| You can view the sessions<br>Display my sessions ><br>You can link your eID to yo<br>Link my eID ><br>My ECAS Account Deta<br>Username<br>Domain<br>Unique identifier at the Co<br>Most recent login<br>Previous login<br>Account created<br>Name<br>Email preferred language                                                                                        | opened for visited applications.<br>our ECAS account.<br>ails<br>External<br>ommission (uid)<br>30/05/2012 17:33 GMT+02:00<br>26/04/2012 11:16 GMT+02:00<br>25/01/2012 12:01 GMT+01:00<br>en                                                                                                    |
| You can view the sessions<br>Display my sessions ><br>You can link your eID to yo<br>Link my eID ><br>My ECAS Account Deta<br>Username<br>Domain<br>Unique identifier at the Co<br>Most recent login<br>Previous login<br>Account created<br>Name<br>Email preferred language<br>E-mail                                                                              | opened for visited applications.<br>our ECAS account.<br>ails<br>External<br>minission (uid)<br>30/05/2012 17:33 GMT+02:00<br>26/04/2012 11:16 GMT+02:00<br>25/01/2012 12:01 GMT+01:00<br>en                                                                                                    |
| You can view the sessions<br>Display my sessions ><br>You can link your eID to yo<br>Link my eID ><br>My ECAS Account Deta<br>Username<br>Domain<br>Unique identifier at the Co<br>Most recent login<br>Previous login<br>Account created<br>Name<br>Email preferred language<br>E-mail<br>Password last changed                                                     | opened for visited applications.<br>our ECAS account.<br>ails<br>External<br>ommission (uid)<br>30/05/2012 17:33 GMT+02:00<br>26/04/2012 11:16 GMT+02:00<br>25/01/2012 12:01 GMT+01:00<br>en<br>25/01/2012 12:06 GMT+01:00                                                                                                    |
| You can view the sessions<br>Display my sessions ><br>You can link your eID to yo<br>Link my eID ><br>My ECAS Account Deta<br>Username<br>Domain<br>Unique identifier at the Co<br>Most recent login<br>Previous login<br>Account created<br>Name<br>Email preferred language<br>E-mail<br>Password last changed<br>Password expires<br>(as defined by the policy co | opened for visited applications.           pur ECAS account.           alls           External           mmission (uid)           26/04/2012 17:33 GMT+02:00           26/04/2012 11:16 GMT+02:00           25/01/2012 12:01 GMT+01:00           en           25/01/2012 12:06 GMT+01:00           25/01/2012 12:06 GMT+01:00           23/07/2012 13:06 GMT+02:00 |

#### 4. Kliknite na "Vymazanie vášho účtu".

|                                                                                               | EUROPEAN CO<br>(ECAS)                                                     | MMISSION                 | Contact   Search   Legal notice | IPrivacy Statement English (en         | T        |
|-----------------------------------------------------------------------------------------------|---------------------------------------------------------------------------|--------------------------|---------------------------------|----------------------------------------|----------|
| European<br>Commission                                                                        | External                                                                  |                          |                                 |                                        |          |
| EUROPA > Authentication Service                                                               | > Account deletion confirmation                                           |                          |                                 |                                        |          |
|                                                                                               |                                                                           | 🤱 Logout                 | Change password                 | Account information                    | Help     |
|                                                                                               |                                                                           |                          | l                               | 4///////////////////////////////////// | External |
| Delete your ac<br>Warning! You are about to<br>All access rights assigned to<br>Delete Cancel | count<br>delete your ECAS account.<br>o this account will be revoked. You | u will not be able to re | ecover them.                    |                                        |          |
|                                                                                               |                                                                           |                          |                                 |                                        |          |

- 5. Kliknite na "Vymazat".
- 6. Potvrďte svoj výber. Váš účet je vymazaný.

### Pravidlá pre účet ECAS

- 1. Účet ECAS je jedinečné a môže byť spojené len s jednou zmeniteľnou emailovou adresou.
- 2. Platnosť účtu ECAS nikdy nevyprší.
- 3. Účet ECAS môže byť uzamknutý. Toto opatrenie môže byť uplatnené iba v prípade 5 neúspešných pokusov o prihlásenie. Uzamknutie je automaticky uvoľnené po 15 minútach.

### Pravidlá hesla ECAS

- 1. Heslo musí obsahovať minimálne 10 znakov z 3 zo 4 rozdielnych skupín znakov:
  - a. Veľké písmená: A po Z
  - b. Malé písmená: a po z
  - c. Číslice: 0 to 9
  - d. Špeciálne znaky: !"#\$%&'()\*+,-./:;<=>?@[\]^\_`{|}~
- 2. Heslu vyprší platnosť po 180 dňoch od jeho zmeny či inicializácie.
- 3. 5 dní pred jeho vypršaním obdržíte varovanie.
- 4. Heslo nemôže byť zmenené, pokiaľ nie je aspoň 1 deň staré.
- 5. Posledných 5 hesiel je uložených a nemôžu byť opätovne použité.

### Podpora pre účet ECAS

- 1. Webová stránka pre ECAS Help: https://webgate.ec.europa.eu/cas/help.html
- 2. E-mailová adresa pre ECAS Helpdesk: DIGIT-USER-ACCESS@ec.europa.eu